# Externes Schalttafeldisplay Modell PTI-PM

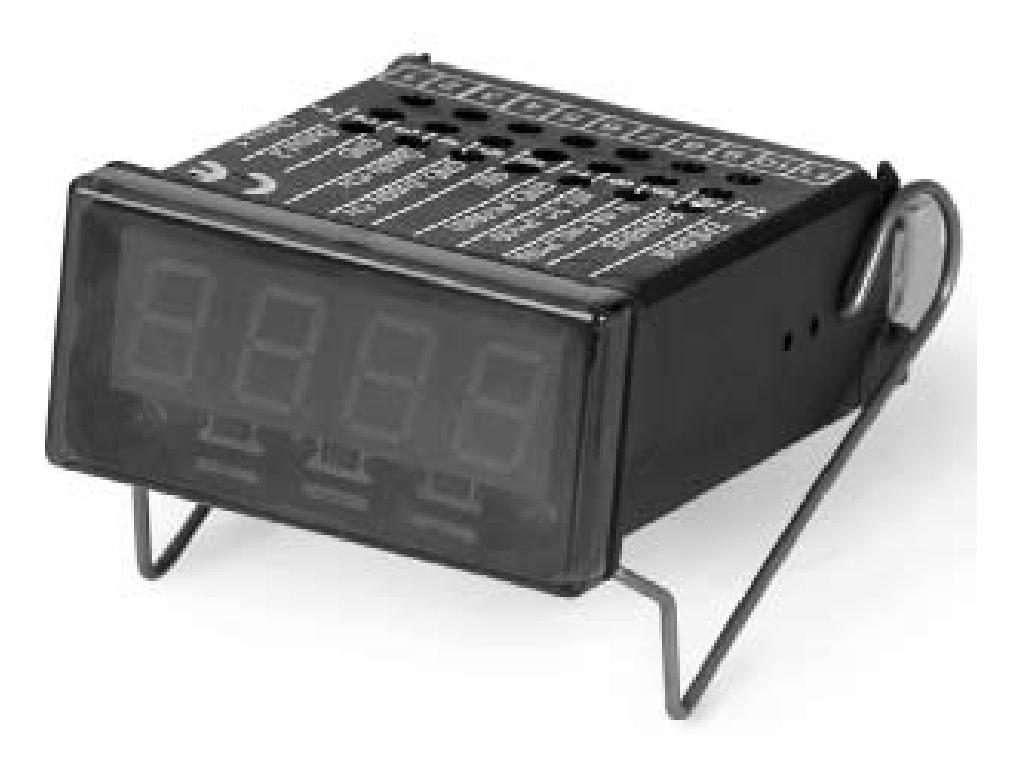

Bedienungsanleitung

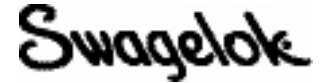

| Sicherheitsvorschriften                                                                                         |
|----------------------------------------------------------------------------------------------------|
| Einführung                                                                                                    |
| Zugriff auf die Programmiertasten                                                                               |
| Elektrischer Anschluss                                                                                          |
| Anschlussbelegung                                                                                               |
| Anschlussdaten                                                                                                  |
| Anschließen eines Eingangssignals                                                                               |
| Anschließen eines 4 bis 20 mA Druckmesswandlers mit 3-adriger Technologie                                       |
| Anschließen eines 0 (4) bis 20 mA Druckmesswandlers mit 3-adriger Technologie                                   |
| Anschließen eines 0 bis 1 V, 0 bis 2 V oder 0 bis 10 V Druckmesswandlers mit 3-adriger Technologie              |
| Anschließen eines 0 bis 1/2/10 V oder 0 bis 50 mV Druckmesswandlers mit 4-adriger Technologie                   |
| Anschließen von Schaltausgängen                                                                                 |
| Anschluss mit konfiguriertem minusschaltendem Schaltausgang (NPN Ausgang, schaltet zu GND)                      |
| Anschluss mit konfiguriertem plusschaltendem Schaltausgang (PNP Ausgang, schaltet zu +Uv)                       |
| Anschluss mit konfiguriertem Gegentakt-Schaltausgang7                                                           |
| Verdrahtung mehrerer PTI-PM Digitalanzeigen                                                                     |
| Konfigurieren des Geräts                                                                                        |
| Auswahl eins Eingangssignaltyps                                                                                 |
| Messen von Spannung und Stromstärke (0 bis 50 mV, 0 bis 1 V, 0 bis 2 V, 0 bis 10 V, 0 bis 20 mA, 4 bis 20 mA) 9 |
| Auswahl der Ausgangsfunktion                                                                                    |
| Schaltpunkte und Alarmgrenzen                                                                                   |
| 2-Punkt-Steuerung, 3-Punkt-Steuerung                                                                            |
| 2-Punkt-Steuerung mit Alarmfunktion                                                                             |
| Minimum-/Maximumalarm (einzeln oder gemeinsam)                                                                  |
| Nullpunkt- und Spannjustierung                                                                                  |
| Speichern des Min./MaxWertes                                                                                    |
| Fehler-Codes                                                                                                    |

# Inhalt

# Sicherheitsvorschriften

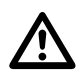

Das Messgerät muss für den ordnungsgemäßen und sicheren Betrieb gemäß NEC, vorschriftsgemäß und anleitungsgemäß installiert, betrieben und gewartet werden. Ansonsten kann es zu Verletzungen und/oder Sachschäden kommen.

Nur qualifiziertes Personal sollte an diesen Geräten arbeiten.

- 1. In der im Swagelok<sup>®</sup> Katalog *Industrielle Druckmesswandler*, MS-02-225G4, aufgeführten Umgebung verwenden.
- 2. Unterbrechen Sie vor dem Öffnen des Geräts immer die Stromzufuhr zum Gerät. Berühren Sie keine Kontakte des Geräts, nachdem dieses eingebaut wurde.
- 3. Der Erdungsanschluss muss geerdet werden, um das Gerät vor elektromagnetischen Störungen zu schützen.
- 4. Falls das Gerät sichtbar beschädigt ist oder unter ungeeigneten Bedingungen gelagert wurde, das Gerät ausschalten und nicht verwenden.

# Einführung

Das externe Schalttafeldisplay von Swagelok PTI-PM ist ein mikroprozessorgesteuertes Gerät, das ein Universal-Interface unterstützt für den Anschluss von standardmäßigen Druckmesswandlersignalen (0 bis 20 mA, 4 bis 20 mA, 0 bis 50 mV, 0 bis 1 V und 0 bis 10V) und Frequenzen (TTL und Schaltkontakt).

Das Gerät hat zwei Schaltausgänge und kann als 2-Punkt-Steuerung, 3-Punkt-Steuerung, 2-Punkt-Steuerung mit Min./ Max.-Alarm oder gemeinsamem/einzelnem Min./Max.-Alarm konfiguriert werden.

# Zugriff auf die Programmiertasten

Bevor das PTI-PM Display verwendet werden kann, muss es für die Anwendung konfiguriert werden.

Das Gerät hat drei Tasten, die während der Konfiguration verwendet werden.

- Verwenden Sie die linke Taste (Taste 1) zum Bestätigen Ihrer Eingabe.
- Verwenden Sie die mittlere Taste (Taste 2) zum Erhöhen eines Wertes.
- Verwenden Sie die rechte Taste (Taste 3) zum Verringern eines Wertes.

Hinweis: Mit den Tasten 2 und 3 wird ein Wert durch Berühren der Taste um jeweils eins erhöht oder verringert. Bei gedrückt gehaltener Taste, erhöht oder verringert sich der Wert schnell.

Links und rechts der drei Tasten befindet sich jeweils eine Kontrollleuchte.

- Die linke Kontrollleuchte zeigt den Status des ersten Ausgangs an.
- Die rechte Kontrollleuchte zeigt den Status des zweiten Ausgangs an.

Hinweis: Um undefinierten Eingangsstatus und ungewollte oder falsche Prozesse zu vermeiden, die Schaltausgänge des Geräts erst anschließen, nachdem das Gerät richtig konfiguriert wurde.

# Gehen Sie zum Konfigurieren des PTI-PM Displays folgendermaßen vor:

- 1. Das Gerät ans Stromnetz anschließen.
- 2. Die rote Frontabdeckung abnehmen, um Zugriff zu den Programmiertasten zu erhalten.
- 3. Das Netzteil einschalten. Der interne Gerätetest läuft ab.
- 4. Geben Sie die gewünschten Eingangssignale ein. (Siehe Konfigurieren des Geräts.)
- 5. Geben Sie die gewünschten Ausgangssignale ein. (Siehe Konfigurieren des Geräts.)
- 6. Das Netzteil ausschalten.
- 7. Die rote Frontabdeckung wieder anbringen.
- 8. Den elektrischen Anschluss des Geräts vornehmen. (Siehe **Elektrischer Anschluss**.)

Taste 1 Taste 2 Taste 3

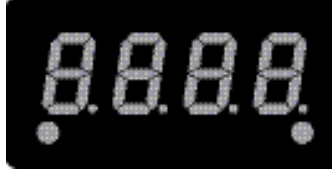

Status des erster Ausgangs

Status des zweiten Ausgangs

# **Elektrischer Anschluss**

# Anschlussbelegung

| 11 | EASYBUS-Interface                                         |
|----|-----------------------------------------------------------|
| 10 | EASYBUS-Interface                                         |
| 9  | Eingang: 0 bis 1 V, 0 bis 2 V, mA, Frequenz, Pt100 Pt1000 |
| 8  | Eingang: 0 bis 50 mV, Thermoelemente, Pt100               |
| 7  | Eingang: GND, Pt100, Pt1000                               |
| 6  | Eingang: 0 bis 10 V                                       |
| 5  | Netzspannung: GND                                         |
| 4  | Netzspannung: +Uv                                         |
| 3  | Schaltausgang: GND                                        |
| 2  | Schaltausgang: 2                                          |
| 1  | Schaltausgang: 1                                          |

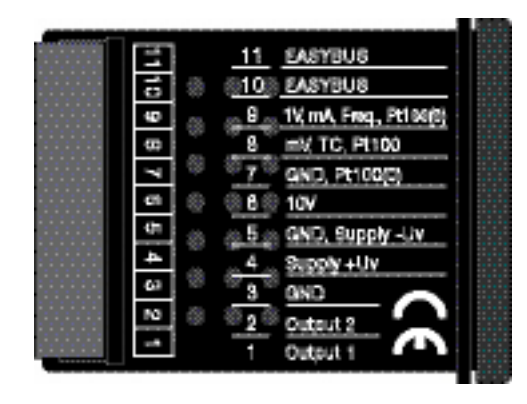

Hinweis: Die Anschlüsse 3, 5 und 7 werden intern angeschlossen.

#### Anschlussdaten

|                                | Z   |                    | Турі | sch   | Gr   | enzen              |                                      |
|--------------------------------|-----|--------------------|------|-------|------|--------------------|--------------------------------------|
|                                |     |                    | Min. | Max.  | Min. | Max.               | Anmerkungen                          |
| Netzspannung                   |     | 4 und 5            | 9 V  |       |      | 30 V               | _                                    |
| Schaltausgang                  | NPN | 1 und 3<br>2 und 3 | -    | -     | -    | 30 V,<br>I < 1A    | Nicht kurz-<br>schluss-<br>geschützt |
| 1 und 2                        | PNP |                    | -    | -     | -    | l < 200 mA         |                                      |
| Eingang mA                     |     |                    | 0 mA | 20 mA | 0 mA | 30 mA              | _                                    |
| Eingang 0 bis 1(2) V,<br>Freq, |     | 9 und 7            | 0 V  | 3,3 V | –1 V | 4 V,<br>I < 10 mA  | _                                    |
| Eingang 0 bis 50 mV,<br>TC,    |     | 8 und 7            | 0 V  | 3,3 V | –1 V | 10 V,<br>I < 10 mA | _                                    |
| Eingang 0 bis 10 V             |     | 6 und 7            | 0 V  | 10 V  | -1 V | 20 V               | _                                    |

Die Strom- und Spannungsgrenzen nicht überschreiten.

# Anschließen eines Eingangssignals

Beim Anschließen des Geräts die Eingangsgrenzen nicht überschreiten.

Anschließen eines 4 bis 20 mA Druckmesswandlers mit 2-adriger Technologie

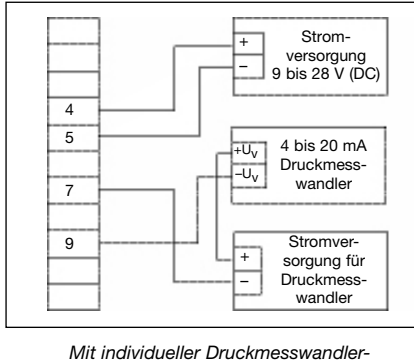

t individueller Druckmesswandle Stromversorgung

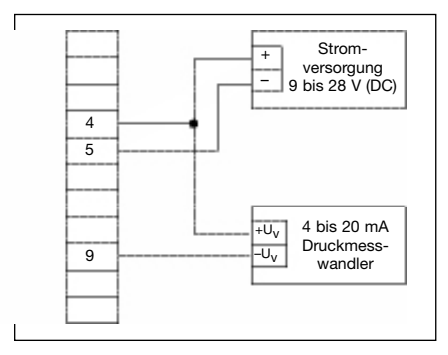

Ohne individuelle Druckmesswandler-Stromversorgung

## Anschließen eines 0(4) bis 20 mA Druckmesswandlers mit 3-adriger Technologie

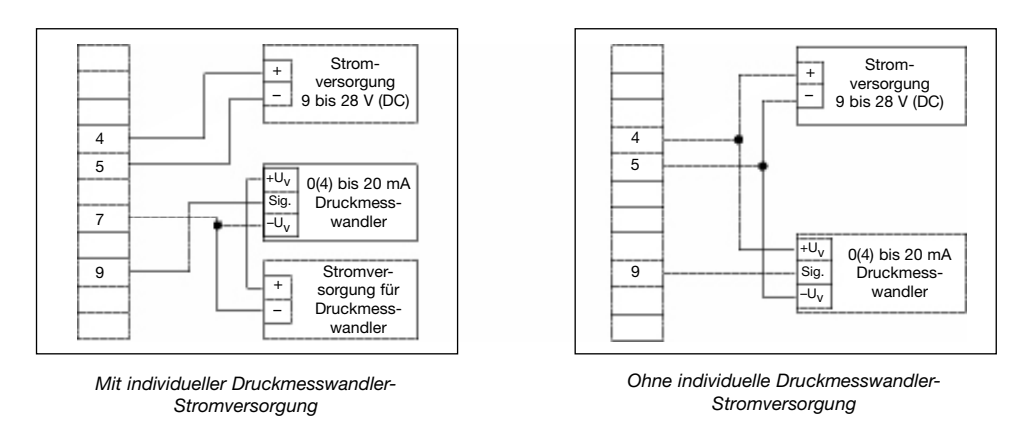

# Anschließen eines 0 bis 1V, 0 bis 2 V oder 0 bis 10 V Druckmesswandlers mit 3-adriger Technologie

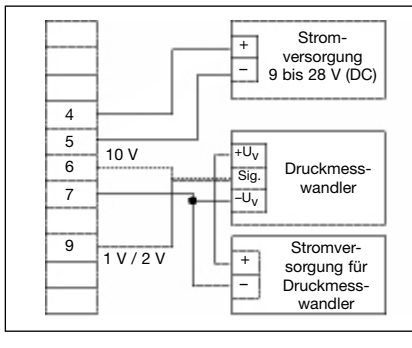

Mit individueller Druckmesswandler-Stromversorgung

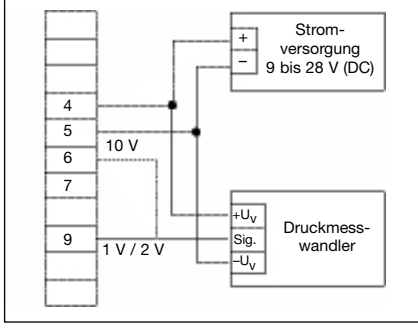

Ohne individuelle Druckmesswandler-Stromversorgung

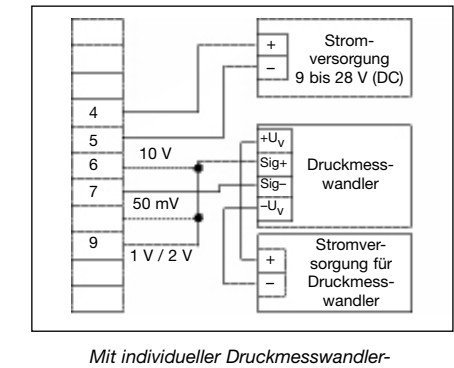

Stromversorgung

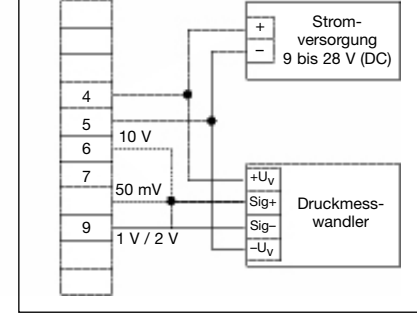

Ohne individuelle Druckmesswandler-Stromversorgung

#### Anschließen eines 0 bis 1/2/10 V oder 0 bis 50 mV Druckmesswandlers mit 4-adriger Technologie

#### Anschließen von Schaltausgängen

Das Gerät hat zwei Schaltausgänge. Die Schaltausgänge haben jeweils drei verschiedene Betriebsmodi. Die Betriebsmodi sind:

| Minusschaltend: | "GND-schaltender" NPN Ausgang (offener Kollektor)<br>Der Schaltausgang ist an die Minusschiene der Netzspannung (Anschluss 3 oder 5)<br>angeschlossen, wenn er aktiv ist (Schaltausgang ein).                                       |
|-----------------|----------------------------------------------------------------------------------------------------|
| Plusschaltend:  | "+Ub-schaltender" PNP Ausgang (offener Kollektor)                                                                                                    |
|                 | Der Schaltausgang ist an die Plusschiene der Netzspannung (Anschluss 4) angeschlossen, wenn er aktiv ist (Schaltausgang ein).                                                                                                    |
| Push-Pull:      | Der Schaltausgang ist an die Minusschiene der Netzspannung (Anschluss 3 oder 5)<br>angeschlossen, wenn er inaktiv ist. Wenn der Schaltausgang aktiv ist, ist er an die<br>Plusschiene der Netzspannung (Anschluss 4) angeschlossen. |

Falls ein Ausgang ein Alarmausgang ist, ist der Ausgang im Ruhezustand aktiv (kein Alarm steht an). Der Ausgangstransistor öffnet sich, oder der Push-Pull-Ausgang wechselt von +Uv zu -Uv, wenn ein Alarmzustand eintritt.

1

Hinweis: Schließen Sie die Schaltausgänge des Geräts erst an, nachdem Sie die Schaltausgänge richtig konfiguriert haben, um unerwünschte oder falsche Schaltprozesse zu vermeiden.

#### Die Grenzen der Spannungs- und Schaltausgänge nicht überschreiten.

Anschluss mit konfiguriertem minusschaltendem Schaltausgang (NPN Ausgang, schaltet zu GND)

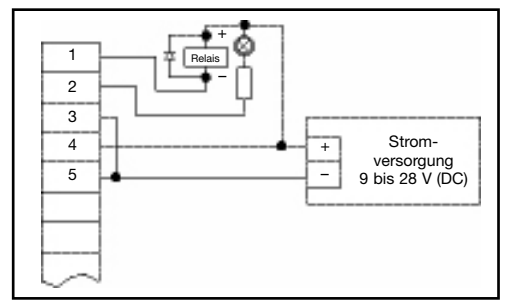

Anschließen von Verbrauchern (Relais und Leuchte) (ohne individuelle Netzspannung)

Anschluss mit konfiguriertem plusschaltendem Schaltausgang (PNP Ausgang, schaltet zu +Uv)

Hinweis:

Die Anschlüsse 3 und 5 sind intern elektrisch verbunden. Den -Uv Anschluss (Anschluss 3) nicht an das Gerät anschließen, wenn höhere Stromstärken (über 50 mA) umgeschaltet werden, sondern an den -Uv Anschluss der externen Spannungsquelle, um Erdungsverdrängung zu vermeiden.

#### versorgung für Last 2 3 Strom-4 + versorauna 5 9 bis 28 V (DC) Anschließen von Verbrauchern (Relais und Leuchte) (mit individueller Netzspannung)

Strom-

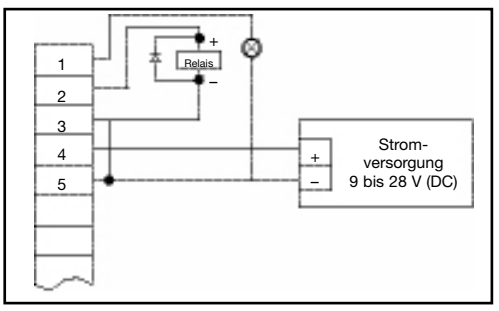

Anschließen von Verbrauchern (Relais und Lampe)

+ Halbleiter 1 Uin relais \_ 2 3 Strom-4 versorgung 9 bis 28 V (DC) 5

Anschluss mit konfiguriertem Push-Pull-Schaltausgang

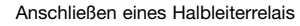

#### Verdrahtung mehrerer PTI-PM Digitalanzeigen

Die Eingänge und Ausgänge sind nicht elektrisch isoliert. Achten Sie beim Anschließen mehrerer PTI-PM Displays darauf, dass keine Potenzialverschiebung besteht.

Beachten Sie Folgendes:

Wenn mehrere PTI-PM Displays an einem Netzteil angeschlossen sind, müssen die Druckmesswandler elektrisch isoliert werden.

## Konfigurieren des Geräts

- Hinweis: Falls mehr als 60 Sekunden lang keine Taste gedrückt wird, wird die Konfiguration des Geräts abgebrochen. Die vorgenommenen Änderungen werden nicht gespeichert.
- Hinweis: Die Tasten 2 und 3 haben eine "Rollfunktion". Durch Drücken von Taste 2 erhöht sich ein Wert um eins; durch Drücken von Taste 3 verringert sich ein Wert um eins. Werden die Tasten länger als eine Sekunde gedrückt, erhöht sich die Zählgeschwindigkeit. Das Gerät hat außerdem eine "Überströmfunktion"; wenn die Obergrenze des Messbereichs erreicht ist, schaltet das Gerät zur Untergrenze um und umgekehrt.

## Auswahl eines Eingangssignaltyps

- 1. Schalten Sie das Gerät ein und warten Sie, bis der Segmenttest abgeschlossen ist.
- 2. Drücken Sie Taste 2 länger als 2 Sekunden. Auf dem Display erscheint InP (INPUT).
- 3. Verwenden Sie Taste 2 oder Taste 3, um das Eingangssignal auszuwählen (siehe untenstehende Tabelle).
- 4. Bestätigen Sie Ihre Auswahl durch Drücken von Taste 1. Auf dem Display erscheint erneut **InP**.

Je nach dem ausgewählten Eingangssignal sind weitere Konfigurationen erforderlich.

Taste 1 Taste 2 Taste 3

| Eingangstyp     | Signal      | Zum Auswählen<br>als Eingang | Siehe<br>Abschnitt                        |
|-----------------|-------------|------------------------------|-------------------------------------------|
|                 | 0 bis 10 V  |                              |                                           |
| Spannungssignal | 0 bis 2 V   |                              | Messen von<br>Spannung und<br>Stromstärke |
|                 | 0 bis 1 V   | 0                            |                                           |
|                 | 0 bis 50 mV | ]                            |                                           |
| Othersel        | 4 bis 20 mA |                              | Messen von                                |
| Stromsignal     | 0 bis 20 mA |                              | Spannung und<br>Stromstärke               |

Hinweis: Wenn der Messmodus InP, das Eingangssignal SEnS und die Maßeinheit Unit geändert werden, werden alle Einstellungen auf die Werkseinstellung zurückgesetzt. Sie müssen alle anderen Einstellungen vornehmen, einschließlich der Einstellungen für Nullpunkt- und Spannjustierung und Schaltpunkte.

## Messen von Spannung und Stromstärke (0 bis 50 mV, 0 bis 1 V, 0 bis 2 V, 0 bis 10 V, 0 bis 20 mA, 4 bis 20 mA)

In diesem Abschnitt wird beschrieben, wir man das PTI-PM Display zum Messen von Spannungs- oder Stromsignalen von einem externen Druckmesswandler konfiguriert. Sie müssen wie unter **Auswahl eines Eingangssignaltyps "U"** oder **"I"** als Eingangstyp auswählen. Auf dem Display muss **InP** angezeigt sein.

- 1. Drücken Sie Taste 1. Auf dem Display erscheint SEnS.
- 2. Wählen Sie das gewünschte Eingangssignal durch Drücken von Taste 2 oder Taste 3 aus.

| Display | Eingangssignal<br>(Spannungsmessung) |
|---------|--------------------------------------|
| 10.00   | 0 bis 10 V                           |
| 2.00    | 0 bis 2 V                            |
| 1.00    | 0 bis 1 V                            |
| 0.050   | 0 bis 50 mV                          |

| Display  | Eingangssignal<br>(Strommessung) |
|----------|----------------------------------|
| 4 bis 20 | 4 bis 20 mA                      |
| 0 bis 20 | 0 bis 20 mA                      |

- 3. Bestätigen Sie das gewählte Eingangssignal durch Drücken von Taste 1. Auf dem Display erscheint erneut SEnS.
- 4. Drücken Sie Taste 1 erneut. Auf dem Display erscheint dP (Dezimalpunkt).
- 5. Wählen Sie die gewünschte Dezimalpunktstelle durch Drücken von Taste 2 oder Taste 3.
- 6. Bestätigen Sie den ausgewählten Dezimalpunkt durch Drücken von Taste 1. Auf dem Display erscheint erneut dP.
- 7. Drücken Sie Taste 1 erneut. Auf dem Display erscheint di.Lo (Display Low = niedriger Display-Wert).
- 8. Verwenden Sie Taste 2 oder Taste 3, um den Wert auszuwählen, der angezeigt werden soll, wenn ein 0 mA, 4 mA oder 0 V Eingangssignal angeschlossen ist.
- 9. Bestätigen Sie den ausgewählten Wert durch Drücken von Taste 1. Auf dem Display erscheint erneut di.Lo.
- 10. Drücken Sie Taste 1 erneut. Auf dem Display erscheint di.Hi (Display High = hoher Display-Wert).
- 11. Verwenden Sie Taste 2 oder Taste 3, um den Wert auszuwählen, der angezeigt werden soll, wenn ein 20 mA, 50 mV, 1 V, 2 V oder 10 V Eingangssignal angeschlossen ist.
- 12. Bestätigen Sie den ausgewählten Wert durch Drücken von Taste 1. Auf dem Display erscheint erneut di.Hi.
- 13. Drücken Sie Taste 1 erneut. Auf dem Display erscheint Li (Limit = Limit des Messbereichs).
- 14. Wählen Sie das gewünschte Limit des Messbereichs mit Taste 2 oder Taste 3 aus.

| Display | Messen vom Eingangslimit                          | Hinweis                                                                                                    |
|---------|---------------------------------------------------|----------------------------------------------------------------------------------------------------|
| Aus     | Deaktiviert                                       | Die Überschreitung des Grenzwerts des Messbereichsgrenzwertes ist für etwa 10% des ausgewählten Eingangssignals zulässig.                                                                  |
| On.er   | Aktiv (Fehleranzeige)                             | Der Messbereichsgrenzwert wird vom Eingangssignal festgelegt. Wenn er außerhalb des<br>Eingangssignals liegt, zeigt das Display eine Fehlermeldung an.                                     |
| On.rg   | Aktiv (Anzeige des ausge-<br>wählten Grenzwertes) | Der Messbereichsgrenzwert wird vom Eingangssignal festgelegt. Wenn er außerhalb des<br>Eingangssignal liegt, zeigt das Display den ausgewählten niedrigeren / höheren Display-<br>Wert an. |

Hinweis: Wenn das Limit des Messbereichs um mehr als 10% unabhängig von der Einstellung überschritten wird, zeigt das Display eine Fehlermeldung an ("Err.1" oder "Err.2").

15. Drücken Sie Taste 1, um Ihre Einstellung zu bestätigen. Auf dem Display erscheint erneut Li.

16. Wenn Sie erneut Taste 1 drücken, erscheint auf dem Display FiLt (Filter = digitaler Filter).

17. Wählen Sie den gewünschte Filter [in Sekunden] mit Taste 2 oder Taste 3 aus. Wählbare Werte: 0,01 bis 2,00 Sekunden. Hinweis: Bei Verwendung eines Eingangssignals von 0 bis 50 mV sollte ein Filterwert von mindestens 0,2 verwendet werden.

Erklärung: Dieser digitale Filter ist eine digitale Nachbildung eines Tiefpassfilters.

18. Drücken Sie Taste 1, um Ihren Wert zu bestätigen. Auf dem Display erscheint erneut FiLt.

Ihr Gerät ist jetzt für Ihre Signalquelle eingestellt. Zum Einstellen der Ausgänge des Geräts:

Drücken Sie Taste 1 erneut. Auf dem Display erscheint outP (Ausgang). Zum Konfigurieren der Ausgänge des PTI-PM Displays befolgen sie bitte die Anleitung unter Auswahl der Ausgangsfunktion.

#### Auswahl der Ausgangsfunktion

Nach dem Konfigurieren der Eingangs (Messen von Spannung und Stromstärke), müssen Sie die Ausgangsfunktion auswählen. Auf dem Display erscheint "outP" (Ausgang).

|                                                         | Fun                          | ktion                        | Zum Auswählen | Siehe                                                  |
|---------------------------------------------------------|------------------------------|------------------------------|---------------|--------------------------------------------------------|
| Beschreibung                                            | Ausgang 1                    | Ausgang 2                    | als Ausgang   | Abschnitt                                              |
| Kein Ausgang; Gerät wird<br>als Anzeigegerät verwendet. | _                            | _                            | _             | _                                                      |
| 2-Punkt-Steuerung                                       | Digital<br>2-Punkt-Steuerung | _                            | 2P            | 2-Punkt-Steuerung<br>3-Punkt-Steuerung                 |
| 3-Punkt-Steuerung                                       | Digital<br>2-Punkt-Steuerung | Digital<br>2-Punkt-Steuerung | 2P            | 2-Punkt-Steuerung<br>3-Punkt-Steuerung                 |
| 2-Punkt-Steuerung mit<br>Min/Max Alarm                  | Digital<br>2-Punkt-Steuerung | Min/Max Alarm                | 2P.AL         | 2-Punkt-Steuerung mit<br>Alarmfunktion                 |
| Min/Max Alarm,<br>gemeinsam                             | _                            | Min/Max Alarm                | AL.F1         | Minimum-/Maximum-Alarm<br>(individuell oder gemeinsam) |
| Min/Max Alarm,<br>individuell                           | Max. Alarm                   | Min. Alarm                   | AL.F2         | Minimum-/Maximum-Alarm<br>(individuell oder gemeinsam) |

1. Wählen Sie die gewünschte Ausgangsfunktion mit Taste 2 oder Taste 3 aus.

2. Drücken Sie Taste 1, um die ausgewählten Ausgangsfunktion zu bestätigen. Auf dem Display erscheint erneut outP.

Je nach Ihrer Einstellung der Ausgangsfunktion ist es möglich, dass eine oder mehrere der untenstehend beschriebenen Einstellungen nicht verfügbar sind.

- 3. Wenn Sie erneut Taste 1 drücken, erscheint auf dem Display 1.dEL (Verzögerung von Ausgang 1).
- 4. Verwenden Sie Taste 2 und Taste 3, um den gewünschten Wert [in Sekunden] die Schaltverzögerung von Ausgang 1 einzustellen.
- 5. Drücken Sie Taste 1, um Ihre Einstellung zu bestätigen. Auf dem Display erscheint erneut 1.dEL.
- 6. Wenn Sie erneut Taste 1 drücken, erscheint auf dem Display 1.out (Art des Ausgangs 1).
- 7. Wählen Sie die gewünschte Ausgangsfunktion mit Taste 2 oder Taste 3 aus.

| Display | Art des Ausgangs                                         |
|---------|----------------------------------------------------------|
| nPn     | Minusschaltend:<br>NPN, offener Kollektor, GND-schaltend |
| PnP     | Plusschaltend<br>NPN, offener Kollektor, +Ub-schaltend   |
| Pu.Pu   | Push-Pull                                                |

- 8. Drücken Sie Taste 1, um Ihre Einstellung zu bestätigen. Auf dem Display erscheint erneut 1.out.
- 9. Wenn Sie erneut Taste 1 drücken, erscheint auf dem Display 1.Err (bevorzugter Zustand von Ausgang 1).
- 10. Verwenden Sie Taste 2 oder Taste 3 um den gewünschten Anfangszustand im Fall eines Fehlers einzustellen.

| Display | Ausgang             | Hinweis                                                                                                    |
|---------|---------------------|----------------------------------------------------------------------------------------------------|
| Aus     | Inaktiv bei Fehlern | Minus-/Plusschaltender Schalter wird bei einem Fehler geöffnet.<br>Push-Pull Ausgang wird bei einem Fehlerfall negativ.    |
| Ein     | Aktiv bei Fehlern   | Minus-/Plusschaltender Schalter wird bei einem Fehler geschlossen.<br>Push-Pull Ausgang wird bei einem Fehlerfall positiv. |

- 11. Drücken Sie Taste 1, um Ihre Einstellung zu bestätigen. Auf dem Display erscheint erneut 1.Err.
- 12. Falls Sie eine 3-Punkt-Steuerung ausgewählt haben, müssen die Einstellungen für Stufe 2 gleich wie die für Stufe 1 sein. **2.dEL** (Verzögerung von Ausgang 2), **2.out** (Art des Ausgangs 2), **2.Err** (bevorzugter Zustand von Ausgang 2).
- 13. Wenn Sie Taste 1 erneut drücken (nur, falls das Gerät mit Min./Max.Alarm konfiguriert wurde), erscheint auf dem Display **A.out** (Alarmausgangstyp).

14. Wählen Sie den gewünschten Alarmausgangstyp mit Taste 2 oder Taste 3 aus.

| Display | Alarmausgang                                            | Hinweis                                                                                                    |
|---------|---------------------------------------------------------|----------------------------------------------------------------------------------------------------|
| nPn     | Niedrige Seite<br>NPN, offener Kollektor, GND-schaltend | Schaltausgang ist geschlossen (angeschlossen an GND) so lange kein<br>Alarmzustand besteht und wird geöffnet, falls ein Alarmzustand eintritt. |
| PnP     | Hohe Seite<br>PNP, offener Kollektor, +Ub-schaltend     | Schaltausgang ist geschlossen (ist unter Spannung) so lange kein<br>Alarmzustand besteht und wird geöffnet, falls ein Alarmzustand eintritt.   |
| Pu.Pu   | Push-Pull                                               | Schaltausgang ist hoch, wenn kein Alarmzustand besteht und wechselt bei einem Alarmzustand zu niedrig.                                         |

Hinweis: Die Schaltausgänge sind umgekehrt, wenn sie als Alarmausgänge verwendet werden. Das bedeutet, dass der Schaltausgang aktiv ist, solange kein Alarmzustand besteht. Wenn ein Alarmzustand eintritt wird der Ausgang inaktiv.

Hinweis: Bei Verwendung der Ausgangsfunktion "Min./Max. Alarm, individuell" wird die Einstellung für Alarmausgangstyp für beide Alarmausgänge verwendet.

15. Drücken Sie Taste 1, um Ihre Einstellung zu bestätigen. Auf dem Display erscheint erneut A.out.

Je nach der ausgewählten Ausgangsfunktion müssen Sie die Einstellungen für Schalt- oder Alarmpunkte vornehmen. Weitere Informationen finden Sie in der Beschreibung unter **Schaltpunkte und Alarmgrenzen**.

Hinweis: Die Einstellungen für die Schalt- und Alarmpunkte können später in einem extra Menü vorgenommen werden (siehe Schaltpunkte und Alarmgrenzen).

# Schaltpunkte und Alarmgrenzen

- Wenn Sie Taste 1 länger als 2 Sekunden drücken, erscheint das Menü zur Auswahl der Schaltpunkte und Alarmgrenzen.
- Welche Anzeigewerte Sie erhalten, hängt davon ab, welche Konfiguration im Ausgangsmenü vorgenommen wurde. Weitere Informationen finden Sie im entsprechenden Abschnitt.

|                                                         | Funktion                      |                               | Zum Auswählen | Siehe                                                  |
|---------------------------------------------------------|-------------------------------|-------------------------------|---------------|--------------------------------------------------------|
| Beschreibung                                            | Ausgang 1                     | Ausgang 2                     | als Ausgang   | Abschnitt                                              |
| Kein Ausgang; Gerät wird<br>als Anzeigegerät verwendet. | _                             | _                             | _             | Kein Funktionsaufruf möglich                           |
| 2-Punkt-Steuerung                                       | Digitale<br>2-Punkt-Steuerung | _                             | 2P            | 2-Punkt-Steuerung<br>3-Punkt-Steuerung                 |
| 3-Punkt-Steuerung                                       | Digitale<br>2-Punkt-Steuerung | Digitale<br>2-Punkt-Steuerung | 3P            | 2-Punkt-Steuerung<br>3-Punkt-Steuerung                 |
| 2-Punkt-Steuerung<br>mit Min/Max Alarm                  | Digitale<br>2-Punkt-Steuerung | Min/Max Alarm                 | 2P.AL         | 2-Punkt-Steuerung mit<br>Alarmfunktion                 |
| Min/Max Alarm,<br>gemeinsam                             | -                             | Min/Max Alarm                 | AL.F1         | Minimum-/Maximum-Alarm<br>(individuell oder gemeinsam) |
| Min/Max Alarm,<br>individuell                           | Max. Alarm                    | Min. Alarm                    | AL.F2         | Minimum-/Maximum-Alarm<br>(individuell oder gemeinsam) |

# 2-Punkt-Steuerung, 3-Punkt-Steuerung

In diesem Abschnitt wird beschrieben, wie man das Gerät mit 2-Punkt-Steuerung konfiguriert. Sie müssen bereits "**2P**". oder "**3P**" als Ihre gewünschte Ausgangsfunktion ausgewählt haben.

- 1. Drücken Sie Taste 1. Auf dem Display erscheint 1.on (Schaltpunkt von Ausgang 1).
- 2. Wählen Sie die gewünschten Wert mit Taste 2 oder Taste 3 aus. Der Ausgang 1 des Geräts schaltet EIN.
- 3. Drücken Sie Taste 1, um Ihre Auswahl zu bestätigen. Auf dem Display erscheint erneut 1.on.
- 4. Wenn Sie erneut Taste 1 drücken, erscheint auf dem Display 1.off (Schaltpunkt des Ausgangs 1).
- 5. Wählen Sie die gewünschten Wert mit Taste 2 oder Taste 3 aus. Der Ausgang 1 des Geräts schaltet AUS.
- 6. Drücken Sie Taste 1, um Ihre Auswahl zu bestätigen. Auf dem Display erscheint erneut 1.on.

Falls Sie "2-Punkt-Steuerung" ausgewählt haben, ist die Konfigurierung Ihres Geräts nun abgeschlossen. Drücken Sie Taste 3, um zur Anzeige des Messwerts zu wechseln.

Falls Sie "3-Punkt-Steuerung" ausgewählt haben, befolgen Sie bitte die untenstehende Anleitung.

- 1. Drücken Sie Taste 1. Auf dem Display erscheint 2.on (Schaltpunkt von Ausgang 2).
- 2. Wählen Sie die gewünschten Wert mit Taste 2 oder Taste 3 aus. Der Ausgang 2 des Geräts schaltet EIN.
- 3. Drücken Sie Taste 1, um Ihre Auswahl zu bestätigen. Auf dem Display erscheint erneut 2.on.
- 4. Wenn Sie erneut Taste 1 drücken, erscheint auf dem Display 2.off (Schaltpunkt des Ausgangs 2).
- 5. Wählen Sie die gewünschten Wert mit Taste 2 oder Taste 3 aus. Der Ausgang 2 des Geräts schaltet AUS.
- 6. Drücken Sie Taste 1, um Ihre Auswahl zu bestätigen. Auf dem Display erscheint erneut 2.on.

Die Konfigurierung Ihres Geräts ist nun abgeschlossen. Drücken Sie Taste 3, um zur Anzeige des Messwerts zu wechseln.

# 2-Punkt-Steuerung mit Alarmfunktion

In diesem Abschnitt wird beschrieben, wie man das Gerät als 2-Punkt-Steuerung mit Alarmfunktion konfiguriert.

Sie müssen 2P.AL als gewünschte Ausgangsfunktion auswählen.

- 1. Drücken Sie Taste 1. Auf dem Display erscheint 1.on (Schaltpunkt von Ausgang 1).
- 2. Wählen Sie die gewünschten Wert mit Taste 2 oder Taste 3 aus. Der Ausgang 1 des Geräts schaltet EIN.
- 3. Drücken Sie Taste 1, um Ihre Auswahl zu bestätigen. Auf dem Display erscheint erneut **1.on**.
- 4. Wenn Sie erneut Taste 1 drücken, erscheint auf dem Display **1.off** (Schaltpunkt des Ausgangs 1).
- 5. Wählen Sie die gewünschten Wert mit Taste 2 oder Taste 3 aus. Der Ausgang 1 des Geräts schaltet AUS.
- 6. Drücken Sie Taste 1, um Ihre Auswahl zu bestätigen. Auf dem Display erscheint erneut 1.on.
- 7. Wenn Sie Taste 1 drücken, erscheint auf dem Display AL.Hi (Alarm-Höchstwert).
- 8. Wählen Sie die gewünschten Wert mit Taste 2 oder Taste 3 aus. Das Gerät schaltet seinen Alarm-Höchstwert ein.
- 9. Drücken Sie Taste 1, um Ihre Auswahl zu bestätigen. Auf dem Display erscheint erneut AL.Hi.
- 10. Wenn Sie Taste erneut 1 drücken, erscheint auf dem Display AL.Lo (Alarm-Mindestwert).
- 11. Wählen Sie die gewünschten Wert mit Taste 2 oder Taste 3 aus. Das Gerät schaltet seinen Alarm-Mindestwert ein.
- 12. Drücken Sie Taste 1, um Ihre Auswahl zu bestätigen. Auf dem Display erscheint erneut AL.Lo.
- 13. Wenn Sie Taste erneut 1 drücken, erscheint auf dem Display A.dEL (Verzögerung der Alarmfunktion).
- 14. Wählen Sie die gewünschte Verzögerung der Alarmfunktion mit Taste 2 oder Taste 3 aus.
  - Hinweis: Der Einheit des Werts ist in [Sekunden]. Das Gerät schaltet den Alarm ein, nachdem der Alarm-Mindest- oder -Höchstwert für die eingestellte Verzögerungszeit aktiv war.
- 15. Drücken Sie Taste 1, um die Verzögerungszeit zu bestätigen. Auf dem Display erscheint erneut A.dEL.

Die Konfigurierung Ihres Geräts ist nun abgeschlossen. Drücken Sie Taste 3, um zur Anzeige des Messwerts zu wechseln.

#### Minimum-/Maximum-Alarm (individuell oder gemeinsam)

In diesem Abschnitt wird beschrieben, wie man die Alarmgrenzen der Geräts für die Min/Max-Alarmüberwachung konfiguriert. Sie müssen **AL.F1** oder **AL.F2** als gewünschte Ausgangsfunktion ausgewählt haben.

- 1. Drücken Sie Taste 1. Auf dem Display AL.Hi (Alarm-Höchstwert).
- 2. Wählen Sie die gewünschten Wert mit Taste 2 oder Taste 3 aus. Das Gerät schaltet seinen Alarm-Höchstwert ein.
- 3. Drücken Sie Taste 1, um Ihre Auswahl zu bestätigen. Auf dem Display erscheint erneut AL.Hi.
- 4. Wenn Sie Taste erneut 1 drücken, erscheint auf dem Display AL.Lo (Alarm-Mindestwert).
- 5. Wählen Sie die gewünschten Wert mit Taste 2 oder Taste 3 aus. Das Gerät schaltet seinen Alarm-Mindestwert ein.
- 6. Drücken Sie Taste 1, um Ihre Auswahl zu bestätigen. Auf dem Display erscheint erneut AL.Lo.
- 7. Wenn Sie Taste erneut 1 drücken, erscheint auf dem Display A.dEL (Verzögerung der Alarmfunktion).
- 8. Wählen Sie die gewünschte Verzögerung der Alarmfunktion mit Taste 2 oder Taste 3 aus.

Hinweis: Der Einheit des Werts wird in Sekunden eingestellt. Das Gerät schaltet den Alarm ein, nachdem der Alarm-Mindest- oder -Höchstwert für die eingestellte Verzögerungszeit aktiv war.

9. Drücken Sie Taste 1, um die Verzögerungszeit zu bestätigen. Auf dem Display erscheint erneut A.dEL.

Die Konfigurierung Ihres Geräts ist nun abgeschlossen. Drücken Sie Taste 3, um zur Anzeige des Messwerts zu wechseln.

Die Funktion Nullpunkt- und Spannjustierung kann zur Kompensation der Druckmesswandlertoleranz verwendet werden.

- 1. Schalten Sie das Gerät ein und warten Sie, bis der Segmenttest abgeschlossen ist.
- 2. Taste 3 länger als 2 Sekunden drücken. Das Display zeigt OFFS (Offset) an.
- Verwenden Sie Taste 2 und Taste 3, um den gewünschten Offset-Wert einzustellen. Die Offset-Eingabe erfolgt in derselben Einheit wie der angeschlossene Druckmesswandler. Der Wert, der eingestellt wurde, wird vom gemessenen Wert subtrahiert. (Siehe unten für weitere Informationen.)
- Drücken Sie Taste 1, um Ihre Auswahl zu bestätigen. Auf dem Display erscheint erneut OFFS.
- 5. Wenn Sie Taste erneut 1 drücken, erscheint auf dem Display SCAL (Skala = Spanne).
- Verwenden Sie Taste 2 und Taste 3, um die gewünschte Spannjustierung einzustellen. Die Spannjustierung wird in% eingegeben. Der angezeigte Wert lässt sich folgendermaßen berechnen:

Angezeigter Werte = (gemessener Wert - Nullpunktverschiebung) \* (1 + Spannjustierung [% / 100]).

Beispiel: Die Einstellung ist 2,00 => die Spanne ist um 2,00% angestiegen => Anstieg = 102%. Wenn ein Wert von 1000 (ohne Spannjustierung) gemessen wird, zeigt das Gerät 1020 an (bei einer Spannjustierung von 102%).

7. Drücken Sie Taste 1, um Ihre Einstellung der Spannjustierung zu bestätigen. Auf dem Display erscheint erneut SCAL.

Beispiel: Anschließen eines 4 bis 20 mA Druckmesswandlers

Das Gerät zeigt die folgenden Werte an (ohne Nullpunkt- oder Spannjustierung): 0,08 bei 0,00 bar und 20,02 bei 20,00 bar

| Daher haben Sie berechnet: | Nullpunkt:  | 0,08                                                                  |
|----------------------------|-------------|-----------------------------------------------------------------------|
|                            | Spanne:     | 20,02 - 0,08 = 19,94                                                  |
|                            | Abweichung: | 0,06 (= Zielspanne – tatsächliche Spanne = 20,00 – 19,94)             |
| Sie müssen einstellen:     | Offset =    | 0,08 (= Nullpunktabweichung)                                          |
|                            | Skala =     | 0,30 (= Abweichung/tatsächliche Spanne = 0,06/19,94 = 0,0030 = 0,30%) |

# Speichern des Min./Max.-Wertes

Das Gerät hat eine Speicher für Mindest-/Höchstwerte. In diesem Speicher werden die höchsten und niedrigsten Leistungsdaten gespeichert.

| Funktion                             | Aktion                                                            | Einzelheiten                                                                                        |
|--------------------------------------|-------------------------------------------------------------------|----------------------------------------------------------------------------------------------------|
| Anzeige des Mindestwertes            | Taste 3 drücken                                                   | Das Display zeigt kurz <b>Lo</b> an. Danach wird der<br>Mindestwert etwa 2 Sekunden lang angezeigt. |
| Anzeige des Höchstwertes             | Taste 2 drücken                                                   | Das Display zeigt kurz <b>Hi</b> an. Danach wird der<br>Höchstwert etwa 2 Sekunden lang angezeigt.  |
| Löschen der Mindest-/<br>Höchstwerte | Taste 2 und 3 drücken.<br>Wert wird 2 Sekunden<br>lang angezeigt. | Das Display zeigt kurz <b>CLr</b> an. Danach werden die Mindest-/Höchstwerte aktualisiert.          |

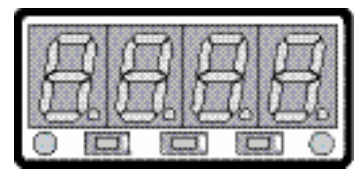

Taste 1 Taste 2 Taste 3

# Fehler-Codes

| Überschreiten des M                                                                                                   | essbereichs                                                                                                    |  |  |  |
|----------------------------------------------------------------------------------------------------|----------------------------------------------------------------------------------------------------|--|--|--|
| Zeigt an, dass der gülf                                                                                               | tige Messbereich des Geräts überschritten wurde.                                                                                                    |  |  |  |
| <ul><li>Mögliche Ursachen:</li><li>Eingangssignal zu hoch.</li><li>Sensor kurzgeschlossen (0(4) bis 20 mA).</li></ul> |                                                                                                    |  |  |  |
| Abhilfe:                                                                                                    | <ul> <li>Die Fehlermeldung wird zurückgesetzt, falls das Eingangssignal innerhalb des zulässigen Bereichs liegt.</li> <li>Druckmesswandler überprüfen.</li> <li>Zähler zurücksetzen.</li> </ul> |  |  |  |
| Werte unterhalb des                                                                                                   | Messbereichs.                                                                                                    |  |  |  |
| Zeigt an, dass die Wer                                                                                                | te unterhalb des gültigen Messbereichs des Geräts liegen.                                                                                                    |  |  |  |
| Mögliche Ursachen:                                                                                                    | <ul> <li>Eingangssignal ist zu niedrig oder negativ.</li> <li>Stromstärke unter 4 mA.</li> <li>Sensor defekt.</li> <li>Zählerunterlauf.</li> </ul>                                              |  |  |  |
| Abhilfe:                                                                                                    | <ul> <li>Die Fehlermeldung wird zurückgesetzt, falls das Eingangssignal innerhalb des zulässigen Bereichs liegt.</li> <li>Druckmesswandler überprüfen.</li> <li>Zähler zurücksetzen.</li> </ul> |  |  |  |
| Anzeigebereich wurd<br>Zeigt an, dass der gül                                                                         | l <b>e überschritten</b><br>tige Anzeigebereich (9999) des Geräts überschritten wurde.                                                                                                    |  |  |  |
| Mögliche Ursachen:                                                                                                    | Falsche Skala.                                                                                                    |  |  |  |
| Abhilfe:                                                                                                    | <ul> <li>Die Fehlermeldung wird zurückgesetzt, falls der Anzeigewert unter 9999 liegt.</li> <li>Die Skaleneinstellung überprüfen und gegebenenfalls reduzieren.</li> </ul>                      |  |  |  |
| Werte unterhalb des<br>Zeigt an, dass der Anz                                                                         | <b>Anzeigebereichs</b><br>zeigebereich unter des gültigen Anzeigebereichs des Geräts liegt (–1999).                                                                                             |  |  |  |
| Mögliche Ursachen:                                                                                                    | Falsche Skala.                                                                                                    |  |  |  |
| Abhilfe:                                                                                                    | <ul> <li>Die Fehlermeldung wird zurückgesetzt, falls der Anzeigewert über –1999 liegt.</li> <li>Die Skaleneinstellung überprüfen und gegebenenfalls erhöhen.</li> </ul>                         |  |  |  |
| <b>Systemfehler</b><br>Das Gerät hat eine int<br>werden. Wenn ein Feh                                                 | egrierte Selbstdiagnosefunktion, mit der die wesentlichen Teile des Geräts überprüf<br>nler erfasst wird, erscheint Fehlermeldung Err 7.                                                        |  |  |  |
| Mögliche Ursachen:                                                                                                    | <ul><li>Betrieb außerhalb des gültigen Temperaturbereichs.</li><li>Gerät ist defekt.</li></ul>                                                                                                  |  |  |  |
| Abhilfe:                                                                                                    | <ul><li>Innerhalb des gültigen Temperaturbereichs bleiben.</li><li>Das defekte Gerät austauschen.</li></ul>                                                                                     |  |  |  |
| Sensor defekt                                                                                                    |                                                                                                    |  |  |  |
| Das Gerät hat eine int<br>Wenn ein Fehler erfas                                                                       | egrierte Diagnosefunktion für den angeschlossenen Druckmesswandler.<br>st wird, erscheint Fehlermeldung Err 9.                                                                                  |  |  |  |
| Mögliche Ursachen:                                                                                                    | Sensor defekt.                                                                                                    |  |  |  |
| Abhilfe:                                                                                                    | Sensor überprüfen oder defekten Sensor austauschen.                                                                                                    |  |  |  |
| Wert konnte nicht be                                                                                                  | erechnet werden                                                                                                    |  |  |  |
| Zeigt an, dass ein zur<br>Bereichs liegt.                                                                             | Berechnung des Anzeigewerts erforderlicher Messwert außerhalb des gültigen                                                                                                    |  |  |  |
| Mögliche Ursachen:                                                                                                    | Falsche Skala.                                                                                                    |  |  |  |
| Abhilfe:                                                                                                    | nilfe: • Einstellungen und Eingangssignal überprüfen.                                                                                                    |  |  |  |
|                                                                                                    |                                                                                                    |  |  |  |

Swagelok—TM Swagelok Company © 2010 Swagelok Company Juli 2010, R1 MS-13-PTI-PM-EG